# Accessing Forth Valley learnPro

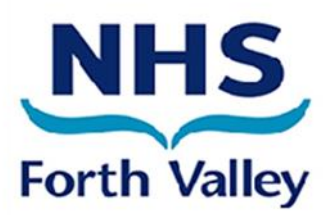

Instructions for moving your learnPro account to NHS Forth Valley

Log on to learnPro as normal and from the home page select the red profile tab **t** at the top of the page.

## Profile

| BASIC DETAILS     |                        |   |
|-------------------|------------------------|---|
| Email / Username: | doctor.sample@nhs.scot | 0 |
| First Name:       | Doctor                 | ] |
| Last Name:        | Sample                 | ] |
| UPDATE CHANGES    |                        |   |

The email address is also a username, please use your @nhs.scot email address. If required, another email address can be entered in the secondary email box at Alert Options section further down the page. Remember to click the **UPDATE CHANGES** button once any changes have been made.

## Location, Role and Directorate

| LOCATION AND ROLE |                                                                                                    |        |
|-------------------|----------------------------------------------------------------------------------------------------|--------|
| Location:         | NHS Scotland > NHS Forth Valley > Medical Education Services (Dept) > Medical Education<br>Services (Sub-Dept) | CHANGE |
| Role:             | Medical Staff > Doctor > Specialty Trainee Registrar (StR)                                                     | CHANGE |
| Directorate:      | Other > Various Locations                                                                                      | CHANGE |

Click the **Change** button at the **Location** option: Select your new department within NHS Forth Valley, if you do not know this then select:

|                                                                                                    |                                                                             | Medical Education Services (Dept)                 |          |     |
|----------------------------------------------------------------------------------------------------|-----------------------------------------------------------------------------|---------------------------------------------------|----------|-----|
| 🖻 🦢 NHS Scotland                                                                                                    | 🛶 🖻 🦢 NHS Forth Valley 🔔                                                    | Medical Education Services (Sub-D                 | ept) a   | nd  |
| SAVE CHANGES                                                                                                    |                                                                             |                                                   |          |     |
| Next repeat the province of the province of th | ocess to select your Role. Click th<br>find this from the list then select: | ne <b>Change</b> button at the <b>Role</b> option | . Select | you |

Medical Staff - Doctor - Not Specified and

Next repeat the process to select your Directorate. Click the **Change** button at the **Directorate** option. Select your directorate, again, if you cannot find this from the list then select:

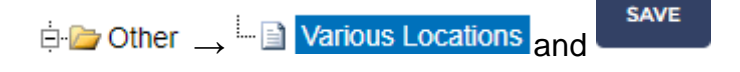

PROFILE

# Identification

| IDENTIFICATION          |         |        |
|-------------------------|---------|--------|
| SWISS Number:           | 5566778 | CHANGE |
| eESS ID (Forth Valley): | 5566778 | CHANGE |
| GMC Number:             | 5566778 | CHANGE |

If you do not have any of the numbers requested, then you can enter your unique GMC number as a temporary measure until you have your SWISS and/or eESS number.

## Difficulty moving account

Any learnPro account issues are managed by the Medical Education Department:

Email: fv.postgraduatemedicaleducation@nhs.scot or Tel: 01324 567618 (Jacqueline or Laura)